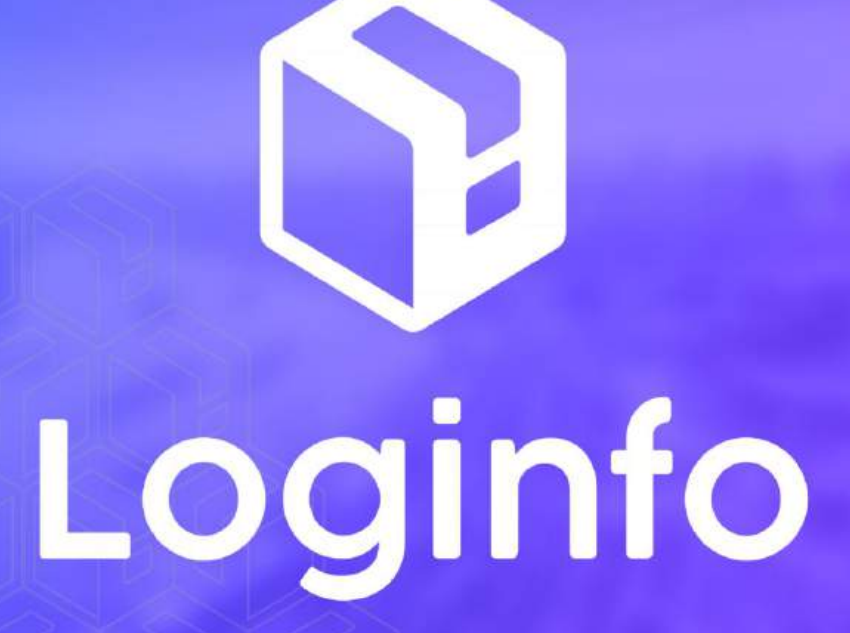

Janeiro/2025

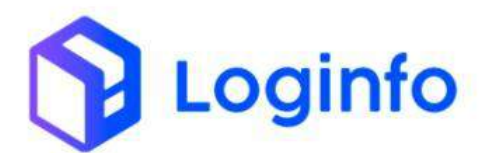

#### **SUMÁRIO**

| 1. OPE | ERAÇÃO DE DEVOLUÇÃO DE DSIC    | 3  |
|--------|--------------------------------|----|
| 1.1    | Introdução                     | 3  |
| 1.2    | Documento de saída             | 3  |
| 1.3    | REGISTRAR A ENTRADA DO VEÍCULO | 7  |
| 1.4    | Executar OS de carga           | 9  |
| 1.1    | REGISTRAR SAÍDA DO VEÍCULO     | 14 |

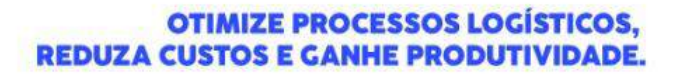

Loginfo

# 1. Operação de devolução de DSIC

O presente manual tem por objetivo facilitar o registro e o acompanhamento das operações de devolução de DSIC no modal aéreo através do sistema Loginfo. Para realizar a operação, acesse o sistema, informe seu usuário e senha e siga os passos detalhados neste manual.

# 1.1 Introdução

O Documento Subsidiário de Identificação de Carga (DSIC) é um documento utilizado para tratar cargas não identificadas ou não manifestadas durante o processo de importação. O processo de devolução de DSIC consiste em entregar uma carga que deu entrada como DSIC.

# 1.2 Documento de saída

Para fazer a saída da carga, é necessário gerar um documento de saída do tipo DSIC. Para isso, acesse a tela de liberações documentais, disponível em:

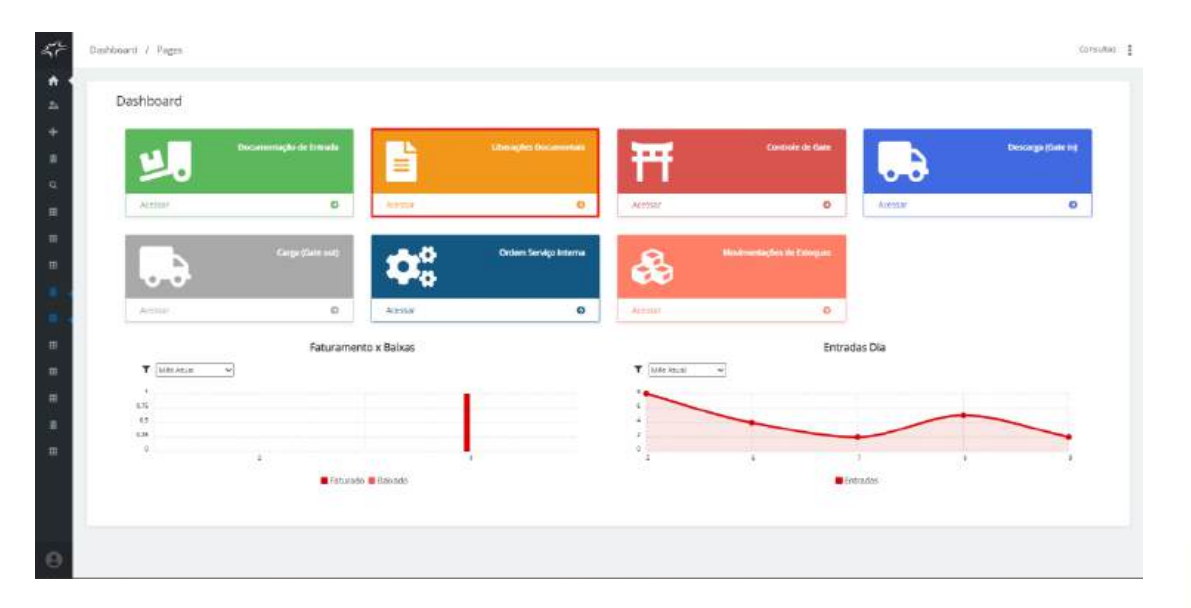

Clique em Cadastrar Liberação Documental:

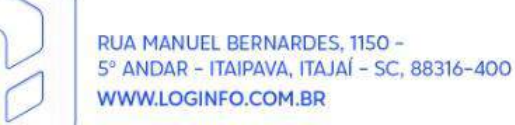

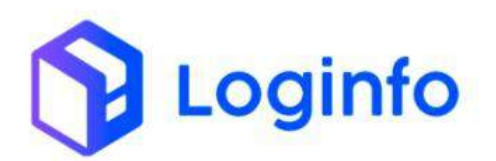

| Libera              | ções Docum      | entais            |                                                                                         |                                         | Ampirtaria    | C. Optimized in  | A                     | ottar gez till | Cardattrar | atimação Socum |
|---------------------|-----------------|-------------------|-----------------------------------------------------------------------------------------|-----------------------------------------|---------------|------------------|-----------------------|----------------|------------|----------------|
| Filtros             | •               |                   |                                                                                         |                                         |               |                  |                       |                |            |                |
|                     |                 | Deci              | nuents                                                                                  | <ul> <li>Implie</li> </ul>              |               |                  | Q, resolution         | -              |            |                |
| Columns<br>Tipo Doc | Número          | Número Liberação  | Dades                                                                                   | Cience                                  | Data Registro | Cata Desembaraço | Situação do Documento | Situação       | Viagem     | Ades           |
| D1A.                | 080130          | 010600            | Produte:<br>Saldo Estoque: Otde - 1.000<br>Nantu/Artilite:                              | LOGINICI TECNOLOGIA DA INFORMACIAS LIDA | 06/01/2025    | alven (2025      | Aguardanda Aprovação  | Digitado       |            | 8 8<br>\$      |
| ONE                 | 2088250102175-6 | 2010/25010/2173-4 | Produto:<br>Saldo Esteque: (Icde - 1.400)<br>Nexto/Artilio:                             | LOGRIPO TECNOLOGIA DA IRHORMACAD LIDIA  | 02/01/2025    | 102491/2025      | Apriliado             | Digitatio      |            | G              |
| ans.                | 248788802309-2  | 2408890023091-2   | Produtt:<br>Salide Etitoque: Q08+ - 5.000<br>Navicy/Arlike:                             | DK SCIGITICS III AGA STOA               | 31/12/2424    | 39712/2029       | Aparitanto Aprinação  | Oletailty      |            | 0 0<br>9       |
| 81                  | 20/2612265-     | 20/2412265-       | Produto:<br>Selde Esleque: (7032 - 10,000<br>Navitu/Arido:                              | LOGINFO TECNOLOGIA DA BIFORMACAD LIDA   | 26/12/2024    | 36/12/2024       | Aguardandu Aproxejão  | Olyteito       |            | 0 0<br>V       |
| 171                 | 20/2412264      | 2012412264        | Produce<br>Sable Esloque: ((nin - 5.00)<br>Nexto/Aribe:                                 | LOGINFO TECHCLOCIA DA INFORMACIAO LTOA  | 36/12/2928    | 36/12/2028       | Aguar timth Aprevação | Olateto        |            | <b>B</b> 9     |
| 01                  | 20/2412282      | 202412292         | Produto:<br>Saldo Esteque: Quila - 14/000<br>Navio/Artifior                             | LOGINO TECNOLOGIA DA INFORMACIAU LIDA   | 26/12/2024    | 35/12/2024       | Арганадо              | CREALADO       |            | <b>B</b>       |
| DI (                | 20/2426121      | 20/2428121        | Producci<br>Salde Esteque: Ocde - 0.000<br>Nationalitier                                | LOGINIO TECNOLOGIA DA INFORMAÇÃO LIDA   | 26/12/2924    | 36/12/2024       | Aproxado              | Oletado        |            | ß              |
| Dİ                  | 20/2412246      | 2013012245        | Nivio/Avillar<br>Product:<br>Saldo Estoque: 0kde - 0.000<br>Nacio Estoque: 0kde - 0.000 | LOGRIFO TECNOLOGIA DA INFORMAÇÃO LTOM   | 34/12/2020    | 3013/2024        | Aprosto               | Ogtailo        |            | G              |

Preencha o tipo do documento como DSIC:

| Adicionar Liberaç                                                                                                    | ao Docu        | mental             |               |              |                 |               |                  |                    |                         |      | willing parents |
|----------------------------------------------------------------------------------------------------|----------------|--------------------|---------------|--------------|-----------------|---------------|------------------|--------------------|-------------------------|------|-----------------|
|                                                                                                    |                |                    |               | (1)          |                 | -             |                  | -                  |                         |      |                 |
|                                                                                                    |                |                    |               | Ester        | a manage lives  |               |                  |                    |                         |      |                 |
|                                                                                                    |                |                    |               |              |                 | Dados da      | Liberação        |                    |                         |      |                 |
| Tipo                                                                                                    |                | Númera             |               | Qtd. Adiçfie | e.              | Libera por Ti | neosp.7          | R.A de Det         | ins                     |      |                 |
| - 5296                                                                                                    |                | 232300011          |               |              |                 | 768D          | 6506/2015/10     | •                  | COMPANY OF THE OWNER    |      |                 |
| Beneficiaria                                                                                                    | N HARDON AND A | ali mina i na fito | and the pr    |              |                 |               | Despachante      | internation of the |                         |      |                 |
| The second second | A DECOMPLA     |                    | 1000000 (DC   |              |                 |               | 1. Manager Marco | SSELVINAV.         |                         | -    |                 |
| \$20,000                                                                                                    |                | S20,0008           |               | 19           | 4               | 09/01/20      | 8<br>5 12.40     |                    | 13                      | 0.00 | 0.00            |
| CIF (MMUD)                                                                                                    | Dolar SUA      | -                  | 0.00          |              | Cougle          |               | O feature        |                    | 19.)                    | 0.00 | 6.00            |
| Frete                                                                                                    | Dolar EUX      |                    | 0.08          |              | uniqui          |               | Impe Noutabl     |                    | Ro/Pasep                | 0.00 | 0.08            |
| Seguro                                                                                                    | Dolie ILA      |                    | 0.08          |              | . Versigan      |               | Gigun Amatonia   |                    | Collina                 | 0.06 | 0.00            |
| Fob (MMLE)                                                                                                    | Dolw ELV       |                    | 0.08          |              | Tropic          |               | Putt Treachada   |                    | Direkos Antidumping     | 0,00 | 0,08            |
| Regime Aduaneiro Principal                                                                                                    |                |                    |               | Responsive   | ri Carga        |               |                  |                    | Documento Administrativ | 0    |                 |
| 01 Nacismelização                                                                                                    |                |                    |               | Nethur       | TRADITIO (1990) | eraate        |                  | 1.1                | Serection               |      |                 |
| Mümere Doc Administrative                                                                                                    |                |                    | Representante |              |                 |               |                  | 1000               |                         |      |                 |
|                                                                                                    |                |                    | Norhamman     | sweets we    |                 |               | (*)              |                    |                         |      |                 |

Preencha todos os campos necessários e clique em Salvar para gerar o documento:

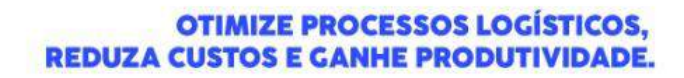

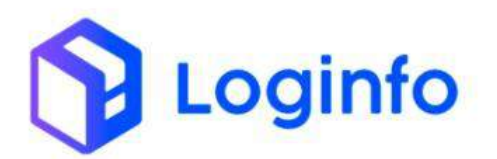

| Tipo                       |             | Número       |               | Qtd. Adições   |                | Libera por Tra | mp.7               | 8.A de Dest | inò                       |          |           |
|----------------------------|-------------|--------------|---------------|----------------|----------------|----------------|--------------------|-------------|---------------------------|----------|-----------|
| 000                        |             | 2025090111   | <b>1</b>      |                |                | 863er          |                    | Sector      | contractor and the second |          |           |
| Reneficiário               | -           | -            |               |                |                |                | Despachance        |             |                           |          |           |
| LOGINFO TEONOLOGIAE        | AINFORMACA  | DUTOA-21278  | 305060136     |                |                | - +            | Nemari regiun arte | ierte da    |                           |          |           |
| Peso Bruto                 |             | Pess Liquido |               | Quantidade     |                | Deta Registra  |                    |             | Tisbums                   | Suspensa | Recolhido |
| 550,0000                   |             | 500,0000     |               | 15             |                | 09/01/2025     | 13.40              |             | ш                         | 1.00     | 0.00      |
| CIF (VMLD)                 | DOLU ILA    |              | 0.00          |                | (1564gas       |                | citivitation       |             | LPJ                       | 1000     | 800       |
| Rotte                      | Ooler 11.14 |              | 0.01          |                | Oriegie        |                | Treis Texalization |             | PaPasep                   | 1,00     | 0,00      |
| Seguro                     | Dole EUA    |              | 6.00          |                | Desiglio       |                | Separa Detailsets  |             | Cofina                    | 0.00     | 0.00      |
| FOD (VMLE)                 | O celar ELM | 1.1          | 0.00          |                | Colege:        |                | Fort Reportation   |             | Direkus Antidumping       | 11.00    | 0.00      |
| Regime Aduaneiro Principal |             |              |               | Responsive     | Carga          |                |                    |             | Documento Administrativ   | ¢.       |           |
| 01 Nacistralização         |             |              | • +           | heotoan        | regitiv krecio | tadu.          |                    | 1 (A)       | Selectore                 |          |           |
| Mümero Doc Administrativo  |             |              | Representante |                |                |                |                    |             |                           |          |           |
|                            |             |              | Serbary eight | m selectorados |                |                | (197)              |             |                           |          |           |
| Navio.                     |             |              |               | viagen         |                |                |                    |             | Modali                    |          |           |
| chipse e comerar a stagtar |             |              | -             |                |                |                |                    |             | Selectore                 |          |           |
|                            |             |              |               |                |                | Liberação      | de Lotes           |             |                           |          |           |
|                            | -           | ners         |               |                |                |                |                    |             |                           |          |           |
| /                          |             |              |               |                |                |                |                    |             |                           |          |           |

Informar o número do DSIC e clicar no botão de busca:

|                                                                                                    |                                             |           |                                                                                |                                     |                                                                | LOWA                 | 10.00                    |           |
|----------------------------------------------------------------------------------------------------|---------------------------------------------|-----------|--------------------------------------------------------------------------------|-------------------------------------|----------------------------------------------------------------|----------------------|--------------------------|-----------|
| Fob (VMLE)                                                                                                    | Dolar Etal                                  | • 0.0     | 0                                                                              | -0.0990                             | 6.00                                                           | Direitos Antidumping | 0,00                     | 0000      |
| Regime advaneiro principa                                                                                                    | a ()                                        |           | Responsável Cargo                                                              |                                     | Documento Administrativo                                       | N                    | iümeno Doc Administrativ |           |
| 0) Nacionalização                                                                                                    |                                             | · +       | Ginan e comice a digitar                                                       | 1 (t)                               | Seeows                                                         |                      |                          |           |
| Representante                                                                                                    |                                             |           |                                                                                |                                     |                                                                |                      |                          |           |
| Restant resistra sele.                                                                                                    | fanaila                                     |           |                                                                                |                                     |                                                                |                      |                          |           |
| Nevic                                                                                                    |                                             |           | Viegent                                                                        |                                     |                                                                | Model                |                          |           |
| (Squeecomety a dig)                                                                                                    | 965                                         |           | 100                                                                            |                                     |                                                                | Senciore             |                          |           |
| Na Produtos                                                                                                    | tax Por Container                           |           |                                                                                |                                     |                                                                |                      |                          |           |
| Tipo Liberação: • Tota<br>10040 - 2025029<br>11ang.                                                                                      | nan Por Containen<br>I 🕐 Parsal<br>Majter   | Houar     | Lote Codig                                                                     | <mark>ع</mark><br>ه <b>بر</b> ته    | the Kam Quan                                                   | rtsdade              | Quantidade               | a Liberar |
| Tipo Liberação:<br>(e) Liberação:<br>(e) MII -<br>200001<br>Transp.                                                                      | ntas Par Containen<br>I 🕜 Parcial<br>Maitor | Pause     | Los Colg                                                                       | <mark>م</mark><br>ه <b>ب</b> ه<br>ن | ne kom Quar                                                    | nsdude               | Quantitade .             | a Liberar |
| Tipo Liberação: (*) Tota<br>Novali - 200003<br>Namp.                                                                                     | nan. Por Container<br>I O Parcial<br>Matter | House     | Los Colg<br>Data Desembaraço                                                   | a<br>• • •                          | hekam Quar<br>Iberar<br>Canal                                  | nsdude               | Quantidade               | a Liberar |
| The Productors Proc Electron<br>Type Liberação:  Total<br>Holdani = 2000001<br>Transe.<br>AF.T.N.<br>Comos a sectores a calego           | nas Pir Contanen<br>I Percial<br>Matter     | Pous<br>- | Lose Codg<br>Dara Desembaraço<br>29/01/2025 13:00                              | <mark>م</mark><br>ن<br>ن            | ha kam Quan<br>Iberar<br>Canal<br>Minte                        | rodute<br>- A        | Quantitade               | a Liberar |
| Na Posidatas Pia Elique<br>Tipo liberação: 💌 Tota<br>10040 - 202001<br>Trango.<br>AFTA.<br>Otras a stratega a deja<br>Tipo Dos Liberação | nas Per Contarrero<br>I C Percai<br>Matter  | Pause     | Less Cody<br>Data Desembarajo<br>(9901)2(255 13:00)<br>Número Desamento Uberár | ۹<br>۲<br>۲                         | na tom Quar<br>Iberar<br>Ganal<br>MITE<br>Data terega Aematika | noduše<br>- 🚺        | Quantistade              | a Uberse  |

Preencha o número do documento para liberar e clique em Salvar:

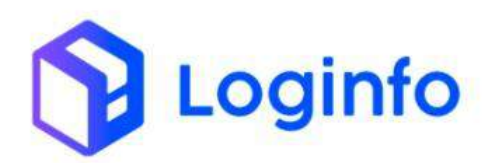

#### OTIMIZE PROCESSOS LOGÍSTICOS, REDUZA CUSTOS E GANHE PRODUTIVIDADE.

| Regime advanciro (  | arindipal          |         | Responsável Carg |                |           | Documento Administrativo |          | amero Doc Administrat | NO          |
|---------------------|--------------------|---------|------------------|----------------|-----------|--------------------------|----------|-----------------------|-------------|
| 01 Nacionalizaç     | le i               | •       | Chipse e come    | n a digh-      |           | Selectory                | +        |                       |             |
| Representante       |                    | 1.1     |                  |                |           |                          |          |                       |             |
| Nerromregitte       | o selectoreally    |         |                  |                |           |                          |          |                       |             |
| Nevio               |                    |         |                  | Virgem         |           |                          | Modal    |                       |             |
| Classe & comes      | a égitar           |         |                  |                |           |                          | teachine |                       |             |
|                     |                    |         |                  |                |           |                          |          |                       |             |
|                     |                    |         |                  |                | Liberaçã  | o de Lotes               |          |                       |             |
| Par Produttes Par   | Elizarian Pro Core | arrent. |                  |                |           |                          |          |                       |             |
|                     |                    |         |                  |                |           |                          |          |                       |             |
| Tipo Liberagilo:    | Total O Parcial    |         |                  |                |           |                          |          |                       |             |
| HAV98 + 3           | 125555             |         |                  | <b>Q</b>       |           |                          |          |                       |             |
| Transp.             | Master             | House   | Lute Codigo      | Lote Nerro     | Quantidad | e Quantidade a Liberar   |          |                       |             |
| 2025555             | 2026565            | 2025555 | 21250000000013   | 20250000000001 |           |                          |          |                       | 15.00 15.00 |
|                     |                    |         |                  |                | Tib       | erar                     |          |                       |             |
| ACTN.               |                    |         | Data Desembarar  |                | - 610     | Canal                    |          |                       |             |
| Chicage & contracts | CALINGTON (        |         | 00/01/2025 15    | A0             |           | vestie                   | * +      |                       |             |
| Tipo Doc Liberação  |                    |         | Número Docamer   | to Liberar     |           | Data Entrega Retroativa  |          |                       |             |
| DI                  |                    |         | + 20/2509011-11  |                |           | dilimmiaaaa              |          |                       |             |
|                     |                    |         |                  |                |           |                          |          |                       |             |
| 1                   |                    |         |                  |                |           |                          |          |                       |             |
|                     |                    |         |                  |                |           |                          |          |                       |             |

Clique em Demonstrativo para gerar o faturamento:

| Editando Liberaçã          | io Docum     | nental                   |               |                 |                   |              |                  | *                       | Tarlie, Rotheraul   | hamportation           | iples - Vidiar para Uit |
|----------------------------|--------------|--------------------------|---------------|-----------------|-------------------|--------------|------------------|-------------------------|---------------------|------------------------|-------------------------|
|                            |              |                          |               |                 |                   | -            |                  | No. of Concession, name |                     |                        |                         |
|                            |              |                          |               | Escol           | her argune I fam. |              | npartar XML . IR | NOF SILLING             |                     |                        |                         |
|                            |              |                          |               |                 | 1                 | Dados da     | Liberação        |                         |                     |                        |                         |
| Tipo                       | 1            | Número                   |               | Qtd. Adiçõe     | 5                 | Ubera por T  | ransp.?          | R.A de Dest             | ina                 | 1.0                    |                         |
| bsc                        | *            | 3535000111               |               |                 |                   | NAU          |                  | * Norther               | rreputo adectatedo  | · ·                    |                         |
| Beneficiário               |              |                          |               |                 |                   |              | Despachante      |                         |                     |                        |                         |
| LOGINFO TEENOLOGIN D       | A INFORMAÇÃO | L1DA - 21278             | 105000130     |                 |                   | - +          | Olgani a context | a light of              |                     |                        |                         |
| Peso Bruto                 |              | <sup>N</sup> eso Liquido |               | Quantidade      |                   | Deta Regista | 0                |                         | Tribusos            | Suspenso               | Recolhádo               |
| 500,8000                   |              | \$20,0005                |               | 10              |                   | 30/01/20     | 25.13:40         |                         | ш                   | 9.00                   | 0,00                    |
| CIF (MMLD)                 | Delor FUA    |                          | 0.00          |                 | 0.0000            |              | 0.00             |                         | 1 <b>P</b> .1       | 0.00                   | 0.00                    |
| Frete                      | Dolar IUA    |                          | 0.60          |                 | 0.0000            |              | 0.00             |                         | Hs/Rasep            | 8.00                   | 0.00                    |
| Seguro                     | Dolar EUA    |                          | 0.00          |                 | 0.0000            |              | 0.00             |                         | Colins              | 0.00                   | 0,00                    |
| Folls (VMLE)               | Doly EUA     | ٠                        | 0.00          |                 | 0.0000            |              | 0.00             |                         | Diretos Antidumping | 0.00                   | 0.90                    |
| Regime advansiro principal |              |                          | Responsivel G | rga             |                   |              | Documento Admin  | intrativo               | 140                 | mero Doc Administrativ |                         |
| 01 Nationalização          |              | <b>-</b>                 | Charles K CH  | nece a digitive |                   | +            | Selection        |                         | ti ()               |                        |                         |
| Representante              |              |                          | 1             |                 |                   |              |                  |                         |                     |                        |                         |
| weather registry winter    | risti        |                          | 1             |                 |                   |              |                  |                         |                     |                        |                         |

Após gerar o faturamento é possível aprovar o documento:

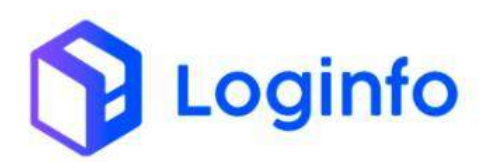

| Editando Liberaçã          | io Docur     | nental        |                 |                |                  |              |                      | 4           | Terfigår Hernel        | Tramportations A          | den • Willarguna |
|----------------------------|--------------|---------------|-----------------|----------------|------------------|--------------|----------------------|-------------|------------------------|---------------------------|------------------|
|                            |              |               |                 | Encolo         | er arpaius ] tre | eNedo 🚺      | rpener 104 Baira     | (Stormer    |                        |                           |                  |
|                            |              |               |                 |                |                  | Dados da     | Liberação            |             |                        |                           |                  |
| Tipe                       |              | Número        |                 | Qtd. Adipões   | e.               | Libera por T | ransp.?              | R.A. de Des | delo                   |                           |                  |
| DSC                        |              | 302509011     | 11              |                |                  | MGe          |                      | • Similar   | n tellenin et jernenin | (+ + )                    |                  |
| Beneficiário               |              |               |                 |                |                  |              | Despectante          |             |                        |                           |                  |
| LOGINFO TECNOLOGIA D       | A INFORMACAS | 0 L10A - 2123 | 8305000130      |                |                  | -            | Clique é comitre a l | ngiar       |                        |                           |                  |
| Peso Bruto                 |              | Pess Liquido  |                 | Quartidade     |                  | Data Registr | s                    |             | THBUILTS               | Suspenso                  | Recolludo        |
| 500,0000                   |              | \$00.0088     |                 | 15             |                  | 09/01/20     | 85 170-m0            |             |                        | 0.00                      | 8.08             |
| OF (WILD)                  | Dotor EUA    |               | 10.00           |                | 0.0008           |              | 0.00                 |             | 19.1                   | 11.00                     | 0,00             |
| Frete                      | Dolar EUA    |               | 0.99            |                | 0.0008           |              | 200                  |             | HuPzop                 | 11.00                     | 0.08             |
| Seguro                     | Dalar tua    |               | 0.00            |                | 0,0000           |              | 0.00                 |             | Coffins                | 0.00                      | 0.00             |
| Fob (MMLE)                 | Distor EUA   |               | . 8.00          |                | 0.000            |              | 0.00                 |             | Direitos Avtódumping   | 10.00                     | 0.00             |
| Negime advanctro principal |              |               | Responsivel Car | E <sup>4</sup> |                  |              | Documento Administra | et vete     |                        | Nămero Doc Administrativo | 6                |
| Of Nacionalização          |              |               | There a rot     | err i datili   |                  | +-           | Setting              |             | ÷1                     |                           |                  |
| Reprisentante              |              |               |                 |                |                  |              |                      |             |                        |                           |                  |
| Nertham registric invector | odó          |               |                 | -              |                  |              |                      |             |                        |                           |                  |

## 1.3 Registrar a entrada do veículo

Para registrar a entrada do veículo com a carga, deve ser gerado um RESV (Registro de Entrada e Saída de Veículos). Esse documento pode ser gerado através do menu "Controle de Gates", disponível na tela inicial do sistema:

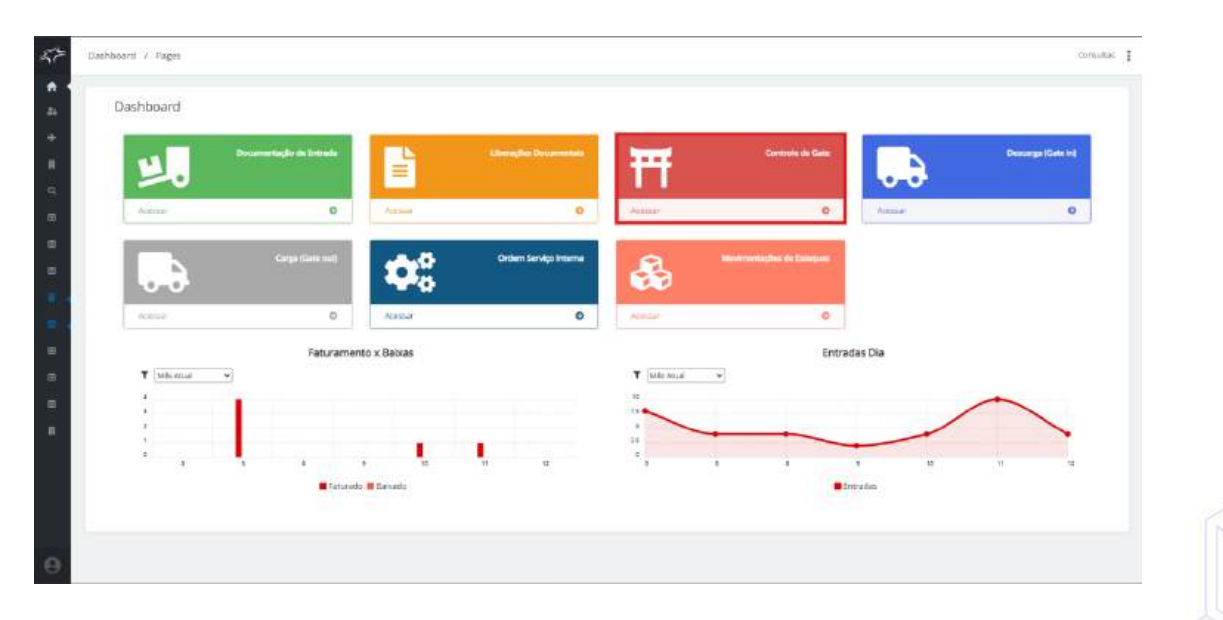

Clicar em Cadastrar Resv:

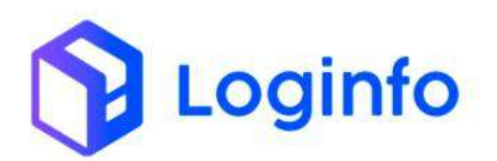

#### OTIMIZE PROCESSOS LOGÍSTICOS, REDUZA CUSTOS E GANHE PRODUTIVIDADE.

|           | 0013  |                     |          |         |        |           |           |                       |        |          |
|-----------|-------|---------------------|----------|---------|--------|-----------|-----------|-----------------------|--------|----------|
| Resvs     |       |                     |          |         |        |           |           |                       | 1      | Geletrer |
| Filtros d |       |                     |          |         |        |           |           |                       |        |          |
|           |       | Pyramie bir plata d | e estado |         |        |           | G Mostrar | Finalizados           |        |          |
| Columas   | alar. |                     | Chanada  | Denada  | Califa | Overselle | Melouio   | Materiata             | Nodal  | Art      |
| 10 .04    | #203  |                     | Cregata  | Linnese | Vision | Operayeo  | TERMO     | and the second second | 1950ap | ~        |
|           |       |                     |          |         |        |           |           |                       |        |          |
|           |       |                     |          |         |        |           |           |                       |        |          |
|           |       |                     |          |         |        |           |           |                       |        |          |
|           |       |                     |          |         |        |           |           |                       |        |          |
|           |       |                     |          |         |        |           |           |                       |        |          |
|           |       |                     |          |         |        |           |           |                       |        |          |

Preencher os campos destacados a seguir e clicar em salvar:

|                                                                                                    | la de Velculos                    | 5                                                                                        |                           |                                    |    | Informações administras 🦳 Madar A Le |
|----------------------------------------------------------------------------------------------------|-----------------------------------|------------------------------------------------------------------------------------------|---------------------------|------------------------------------|----|--------------------------------------|
| Transportador, Veículo e Motr                                                                                               | orista                            |                                                                                          |                           |                                    |    |                                      |
| Transportador                                                                                                    |                                   |                                                                                          | Model                     |                                    |    |                                      |
| 31136/96002729 - TRANSPORTES AER                                                                                            | EOS FOITUGUESES SA                |                                                                                          | Adrep                     |                                    |    |                                      |
| Operação                                                                                                    |                                   |                                                                                          | Portaria                  |                                    | 10 |                                      |
| Grige                                                                                                    |                                   |                                                                                          | · Gate 1 - TECA           | 1 · · · ·                          |    |                                      |
| Motorista                                                                                                    |                                   |                                                                                          | -                         | Dosa                               |    |                                      |
| Date commentations                                                                                                    |                                   |                                                                                          | 14 A                      | Cique e romana e Algriar           |    | * 2                                  |
| Associate                                                                                                    | 202010/02/1                       |                                                                                          |                           |                                    |    |                                      |
| Period Barrier                                                                                                    | Reboque 1                         | Reboque 3                                                                                | 2                         |                                    |    |                                      |
| cston + D                                                                                                    | Citate a Dirter                   | Rebogue :<br>cique :                                                                     | e comiso a diptar + 🔹     |                                    |    |                                      |
| CISTON + 7                                                                                                    | Citaté e Dirtes                   | Rebogut :<br>Chisar<br>Data e Hora Entrada                                               | a turnin a datar + 🔶      | Data e Hora Salda                  |    |                                      |
| CSTON + + 7<br>Deca e Hora Chegada<br>eterroradas 15:56:56                                                                  | Citati e come                     | Rebogue :<br>Close<br>Data e Hora Entrada<br>Billrorm/lana ->                            | e comes e distar - 🔸      | Data e Hora Salda<br>dit/hers/Jana | ٥  |                                      |
| CISTON + + 5)<br>Dora e Hora Chegodo<br>peren vaces raciónida<br>Recirvo origem                                             | Rebogue 1<br>Ditus a Dima         | Ebboyue :<br>Citizer<br>Duta e Hora Entrada<br>Etitromitania<br>Data/horn Recirco Orogem | 2<br>stornen i distar - 🔸 | Data e Hera Salda<br>datheren/aana | σ  |                                      |
| CISTON + + 3<br>Deca e Hora Chegoda<br>delarozozos tatibalda<br>Recirno origent<br>mentioni negozo unetionado               | Hebogue T<br>Disses Dime          | Reboyue :<br>Conservations                                                               | 2<br>suman i düser - 🔸    | Data e Hera Sakla<br>Abtern/Jaaaa  | a  |                                      |
| Castory + 2 3<br>Occastory chegola<br>own-2005 11 56.54<br>Rector origen<br>transfer origen<br>transfer origen<br>Occastory | Histope 1<br>Citate a contra<br>S | Reboya:<br>s a littar - +                                                                | 2<br>Karmina i diplar - 🔮 | Data e Horo Solda<br>dotemn/saaa   | a  |                                      |

Vincular o documento liberatório, preenchendo o número do documento e clicando em Incluir:

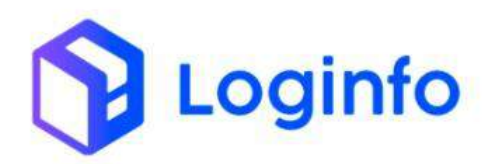

| 040701-04055 12/540-00                                                                                                    |                                                                                     | 180 Years 784 88                            |                        | intronvasaa | • |  |
|----------------------------------------------------------------------------------------------------|-------------------------------------------------------------------------------------|---------------------------------------------|------------------------|-------------|---|--|
| Recinto origem                                                                                                    |                                                                                     | Data/hore Recinto Origem                    |                        |             |   |  |
| Nenhuel registric selectoriatia                                                                                                    | 8                                                                                   | dermentane -t-t-                            |                        |             |   |  |
| Clismon Int                                                                                                    |                                                                                     |                                             | Recoultivo?<br>Não Sim |             |   |  |
|                                                                                                    |                                                                                     |                                             |                        |             |   |  |
| ✓ Salivar Attanações                                                                                                    |                                                                                     |                                             |                        |             |   |  |
| Documentas Contakters Onker                                                                                                    | De SAÍDA (CARGA)                                                                    |                                             |                        |             |   |  |
| Docurrentus Contailiers Oliver<br>DICIONAR DOCUMENTO                                                                                                    | DE SAÍDA (CARGA)                                                                    |                                             |                        |             |   |  |
| Contrainers One<br>Decemental Containers One<br>DICIDINAR DOCUMENTO<br>Tipo Documento<br>Lateração Documental Coenect                                                 | DESAIDA (CARGA)                                                                     |                                             |                        | /           |   |  |
| Suive Abasedors  Documentus  Oncernentus  Oncernentus  Oncernentus  DircitionAR DOCUMENTO  Tapo Documental Itoeneci  Connect 2020061111  Courtoo                      | DESAIDA (CARGA)                                                                     | MAGAOLITIDA 21271005000130                  | • ≪adak                | ~           |   |  |
| Converting Original Over<br>Documenting Original Over<br>DICIDINAR DOCUMENTO<br>Tipo Beameling<br>Oberação Beameling<br>Convect 2020801111 - Cat LOG                  | DE SAÍDA (CARGA)                                                                    | Micao (104.212/00/600130                    | • Vadat                |             |   |  |
| Converting Cristeling Oriver<br>DictionAR Documento<br>DictionAR Documento<br>Disconneito<br>Cateração Documental Incenter<br>Contec: 2020801111 - Cat Logo<br>Namero | DEPOCE MARTINES<br>DE SAÍDA (CARGA)<br>INFO TECNOLOCIA DA INFOR<br>Docum<br>Clarine | MACAD (10A 21270005000130<br>entos<br>Açtes | • v adar               |             |   |  |

Informar a Data e Hora de entrada e clicar em Salvar para registrar a entrada do veículo:

| wora e more unegotia                | Unita e Hora entrada                              |             | Trans C Lifest Species | 120 |  |
|-------------------------------------|---------------------------------------------------|-------------|------------------------|-----|--|
| 00/01/2025 11:16/30                 | 00/01/2025 15:59.00                               | 0           | dd/mmvaaaa -(>)        | B   |  |
| Recirco origem                      | Data/Nora Recinco Origen                          |             |                        |     |  |
| Northern registration interconnella | <ul> <li>del/rerolance = i - i -</li> </ul>       |             |                        |     |  |
| oburvagtes                          |                                                   | Retruativo? |                        |     |  |
| Selver Alterações                   | turne Medium                                      |             |                        |     |  |
|                                     |                                                   |             |                        |     |  |
| DICIONAR DOCUMENTO                  | DE SAÍDA (CARGA)                                  |             |                        |     |  |
| Tips Documento                      |                                                   |             |                        |     |  |
| Relactoria un Tipo                  | ×                                                 |             |                        |     |  |
| chard promote originar.             |                                                   | - window    |                        |     |  |
|                                     |                                                   | -           |                        |     |  |
|                                     | Documentos                                        |             |                        |     |  |
| Número                              | Clante                                            | Agles       |                        |     |  |
| 20250001111 (Liberagile Demananti   | 0 LOGINEO TECNOLOGIA DA INFORMAÇÃO LITOR - 2137EE | 8400130     |                        |     |  |
|                                     |                                                   |             |                        |     |  |
|                                     |                                                   |             |                        |     |  |
|                                     |                                                   |             |                        |     |  |

## 1.4 Executar OS de carga

A Ordem de Serviço (OS) é um documento fundamental no processo de carregamento. Ela serve como um registro formal das operações, detalhando todas as atividades a serem realizadas, como a movimentação da carga do armazém ou do pátio para o veículo. Esse documento garante o controle, a organização e a segurança do processo, permitindo que as operações sejam realizadas de acordo com os padrões exigidos e dentro dos prazos estabelecidos.

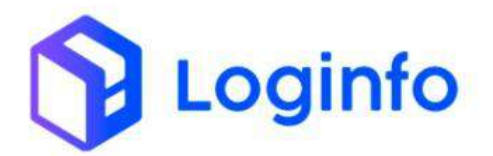

Para executar a OS, acessar o menu OS Pendentes – Carga, disponível em: WMS/Operacional/Processos:

| Fraport                                                                        |                                 |            |                        |             |                           |         | Consultas                                                                                                    |
|--------------------------------------------------------------------------------|---------------------------------|------------|------------------------|-------------|---------------------------|---------|----------------------------------------------------------------------------------------------------|
| 🔒 Dashboard                                                                    |                                 |            |                        |             |                           |         |                                                                                                    |
| 👪 Acesso 🤞                                                                     |                                 |            |                        |             |                           |         |                                                                                                    |
| + was 🗸                                                                        |                                 | 24 - NZ    |                        |             |                           |         | and the second second se |
| 🖽 Comercial 🤞                                                                  | Documentação de Entrada         |            | Liberações Documentais |             | Controle de Gate          |         | Descarga (Gatte In)                                                                                                    |
| 📾 Estruturas Armazenagem 🤞                                                     |                                 |            |                        | L. S. LAN   |                           | 0-0-    |                                                                                                    |
| 🛍 Documentação de Entrada 🤞                                                    | 0                               | Acessar    | 0                      | Acessar     | Ø                         | Acessar | 0                                                                                                    |
| 👫 Controle de Portana 🧃                                                        |                                 | -          |                        |             |                           |         |                                                                                                    |
| & Operational 🖌                                                                | Carga (Cate OUI)                |            | Ordem Serviço Interna  |             | Movimentações de Estoques |         |                                                                                                    |
|                                                                                |                                 |            |                        |             |                           |         |                                                                                                    |
| Processos 🗸                                                                    | 0                               | Acessar    | ٥                      | Acessar     | 0                         |         |                                                                                                    |
| 📕 OS Pendentes - Descarga                                                      | Faturament                      | o x Baixas |                        |             | Entrad                    | as Dia  |                                                                                                    |
| OS Pendentes - Carga                                                           | -                               |            |                        | T Mês Atual | ¥                         |         |                                                                                                    |
| Gerar OS Interna                                                               |                                 |            |                        | -           | Carl                      |         |                                                                                                    |
| Gs Pendentes - Internas                                                        |                                 |            |                        | 2           | -                         |         |                                                                                                    |
| Reatrin/Cancelar OS                                                            | 2                               |            | 3                      | 0 2         | 8                         | ,       | 1                                                                                                    |
| Etiquetas                                                                      | Eaturado                        | Baixado    |                        |             | Ent                       | radas   |                                                                                                    |
| 🖽 Entrega de carga - Mantra                                                    |                                 |            |                        |             |                           |         |                                                                                                    |
| I FSS                                                                          |                                 |            |                        |             |                           |         |                                                                                                    |
| Kamila<br>EDT.MARC. HAR<br>https://fit-fot-wris-hml.sstemasloginfo.com.br/orde | ns-senico-pendentes/index-cenga |            |                        |             |                           |         |                                                                                                    |

Na tela aparecerá a listagem de todas as OS de carga.

Localizar a OS gerada e clicar no botão "Iniciar Descarga":

|       |          |                            | 01 ==                                                                                             | (0)25540600(134)<br>Documentes: 345345                                                                     |                                |
|-------|----------|----------------------------|---------------------------------------------------------------------------------------------------|----------------------------------------------------------------------------------------------------|--------------------------------|
| 5730  | UL51425  | 24B800014052024            | 8187 -<br>Enderect: EXPORTACAD - 01 ><br>01 > >                                                   | Cleme: AAEBSK LOGIST/CS-&<br>SERVICE BRADILICA.<br>DISSERCADDRILLO.<br>Decumentos: 3/dt80001033334         | Agosardanda<br>Corga           |
| 3724  | UC\$1505 |                            |                                                                                                   | Cliente: WAREK LOUISTICS &<br>TERMICE BARGE LOUIS<br>2018/05/2009/11/0<br>Decumentes: 2019/0003120377      | Agaandanda<br>Corga            |
| 2778  | C2100    | 2488/0012148079            | $\begin{array}{l} \text{R22D-} \\ \text{Enderops: EXPORTACAD- Ut =} \\ 01 = \text{z} \end{array}$ | Clenter DC LOCUSTICS BRADE,<br>LTDA (74192553000190)<br>Decumentor: 24680012148978                         | Aguairtíando<br>Corga          |
| 5671  | 0500918  | 2260724                    | 1236-                                                                                             | Clands: D R UNG REDUITINA E<br>COMPRISO SM<br>001119633001110<br>Documentos: 20072034                      | Appointando<br>Corga           |
| 3815  | 0510518  | 23092024                   | E288-<br>Enderego: AllMAZEM<br>IMPORTAÇÃO - 1 = 1 > >                                             | Clente: LOGINFO TECNOLOGIA<br>DA INFORMACAD LITUA<br>01270503049100<br>Decumentais: 2308/024               | Aguantanta<br>Corga            |
| 296/) | PMPBA32  | THE .                      | 8307 -<br>Enderseu: ARMAZEM<br>IMPORTAÇÃO - 1 - 4                                                 | Clente: LOGINFO TECHOLOGIA<br>DA INFORMACIAL ITTIA<br>(2127700006130)<br>Decumentasi 2018241128            | Aguandamdo<br>Carga            |
| 4633  | HWACEDOA | 302412101001               | ESUL -<br>Endereça: EXPORTACAD - 1 = 1<br>+ =                                                     | Clente: LOGRIFO TECHOLOGIA<br>DA INFOLMANSIO ITTIA<br>(LI275555000150)<br>Decumentes: 321455               | Agiandanda (Quintar Ga<br>Coga |
| 42511 | 5495156  | 120090<br>120451<br>123452 | 1999-<br>Enderopic AlimAZEM<br>MHCRITAÇÃO - 1 × 1 + ×<br>1969<br>BISCI                            | Clement (SCRMF) TEChYGICGGA<br>Dan HeriCharkocy DTab<br>(1/2)TESSB001501<br>Decumentes: //23450<br>1/23451 | Aguerdanda<br>Casas            |
| 4134  | C570W    | 2025555                    | ED90-<br>Enderego: AlMADEM<br>MPDRFACAD = 1 = 1 = x                                               | Clente: LOGNFD TECNOLOGIA<br>DA INFCREMACAD: LTDA<br>(2+27150400+10)<br>December: 20250001111              | Aguaritantis<br>Corga          |

Clicar em Salvar para dar início à OS:

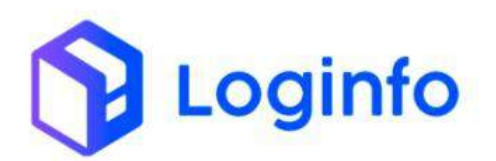

| 57       | Destribuant / Execução 0.3                | Simulta                | 1 |
|----------|-------------------------------------------|------------------------|---|
| <b>n</b> | Ordem de Serviço Pendente - Carga         | • Britison de Serviços |   |
| *        | Iniciar Carga                             |                        |   |
| a        | Unukto                                    |                        |   |
|          | JPS-KAWA (INS SACO)                       |                        |   |
|          | Data in Hora Chegoda<br>Devolvazoza 14.02 |                        |   |
|          | tetosofred"                               |                        |   |
| -        |                                           |                        |   |
|          |                                           |                        |   |
|          |                                           |                        |   |
| - 11     |                                           |                        |   |
| #        |                                           |                        |   |
|          |                                           |                        |   |
| Θ        | SWIT                                      |                        |   |

Informar o número da etiqueta no campo de leitura da etiqueta e clicar no botão Salvar:

|                      |                  |          |            | Mode             | de Leitura       |                         | Addes- + |
|----------------------|------------------|----------|------------|------------------|------------------|-------------------------|----------|
| )S Carga #4134       |                  |          |            |                  | Ngaetas          |                         |          |
| Dados Documentais    | C D 1:00.1       |          |            |                  | Leitura Etiqueta |                         |          |
| Documento            | Data             |          | Data Prog. |                  |                  |                         |          |
| 111110005781         | 09401            | 1139025  |            |                  |                  | Silve                   |          |
| Cliente              |                  |          |            |                  |                  |                         |          |
| Clience              |                  |          |            |                  | Carregados       |                         |          |
| LEGINFO TECNOLOGIA D | AINFORMACADILIDA |          |            |                  |                  | Produto Duantitiade     |          |
| Estoques             |                  |          |            |                  |                  | Tambor de Plastico 0.00 |          |
| Produto              | Estoque          | Retirado | Saido      | Ottis. Carregada |                  |                         |          |
| Tambor de Plastico   | 15.00            | 0.00     | 15.00      | 0.00             |                  |                         |          |
|                      |                  |          |            |                  |                  |                         |          |
|                      |                  |          |            |                  |                  |                         |          |
|                      |                  |          |            |                  |                  |                         |          |
|                      |                  |          |            |                  |                  |                         |          |
|                      |                  |          |            |                  |                  |                         |          |
|                      |                  |          |            |                  |                  |                         |          |

Clicar em Finalizar para encerrar a OS:

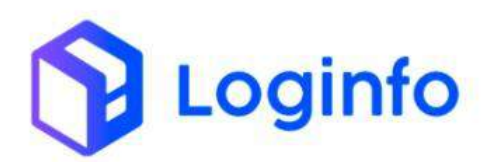

## OTIMIZE PROCESSOS LOGÍSTICOS, REDUZA CUSTOS E GANHE PRODUTIVIDADE.

| Dashboard / Exetução 0.5 |                    |          |           |                 |                        |                    |            | Consultar |
|--------------------------|--------------------|----------|-----------|-----------------|------------------------|--------------------|------------|-----------|
| OS Carga #4134           |                    |          |           | Mod             | o de Lehara<br>Houstas |                    |            | Alber +   |
| Dados Documentai         | is 💽 🖸 1 00 1      |          |           |                 | Leitura Etiqueta       |                    |            |           |
| Documento<br>20250911111 | Deta<br>(SMO1/     | 2018     | Data Prog |                 |                        |                    |            |           |
| Cliente                  |                    |          |           |                 | Carregados             |                    |            |           |
| LOGINIO TECNOLOGIAI      | DATINFORMACIO LTDA |          |           |                 |                        | Produto            | Quantidade |           |
| Produto                  | Entoque            | Retirado | Sabbo     | Qtdz. Cerregada |                        | Tambor de Plastico | 15,00      |           |
| Tambor de Plastico       | 15.00              | 15.00    | - 1.01    | 1535            |                        |                    |            |           |
| -                        |                    |          |           |                 |                        |                    |            |           |
|                          |                    |          |           |                 |                        |                    |            |           |
|                          |                    |          |           |                 |                        |                    |            |           |
|                          |                    |          |           |                 |                        |                    |            |           |
| H9 Fittator              |                    |          |           |                 |                        |                    |            |           |

# Clicar em Salvar:

| Omhboard / Escrupto 0.3         | Genultar                           |
|---------------------------------|------------------------------------|
| Ordem de Serviço #4134          | . We content de Serviços : Corport |
| Finalizar Carga                 |                                    |
| Unutro<br>315 - Kumfalths Damps |                                    |
| Data e Hore<br>200 m 2005 Nette |                                    |
| Remover and P                   |                                    |
|                                 |                                    |
|                                 |                                    |
|                                 |                                    |
| San                             |                                    |

É possível consultar as informações do estoque, acessando a tela de lotes, disponível no menu Consultas e Relatórios/ Lotes:

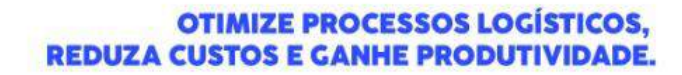

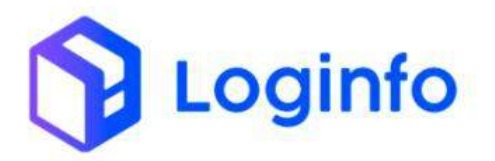

| Fraport                                                                     |                                          |                        |                            | Consultas          |
|-----------------------------------------------------------------------------|------------------------------------------|------------------------|----------------------------|--------------------|
| n Dashboard                                                                 |                                          |                        |                            |                    |
| 👪 Acesso 🔒                                                                  |                                          |                        |                            |                    |
| ✤ wws                                                                       | Documentacia de Entrada                  | Liberarden Denumentals | Controle de Gate           | Descares (Cate In) |
| Agendamento / Triagem                                                       |                                          |                        |                            |                    |
| Consultas e Relatorios                                                      |                                          |                        |                            |                    |
| Cotes                                                                       | 0                                        | Acessar                | Acessar                    | Acessar            |
| 🕅 Consulta Geral                                                            | Contraction of the local division of the |                        |                            |                    |
| 🖬 inventário                                                                | Carga (Gate Out)                         | Ordem Serviço Interna  | MOMETHEREQUES DE L'STOQUES |                    |
| Portal RFB                                                                  |                                          |                        |                            |                    |
| Notificações CCT                                                            | 0                                        | Acessar O              | Açessar                    |                    |
|                                                                             | Faturamen                                | to x Baixas            | Entra                      | adas Dia           |
|                                                                             | ~                                        |                        | T Mês Atual 👻              |                    |
|                                                                             |                                          |                        | 10                         |                    |
|                                                                             |                                          |                        | 3                          |                    |
|                                                                             |                                          |                        | 25                         |                    |
|                                                                             | Faturado                                 | Baixado                |                            | Fritadas           |
|                                                                             |                                          |                        | -                          |                    |
|                                                                             |                                          |                        |                            |                    |
| Kamila<br>EET (MARCLASH<br>https://frt-fpt-wms-hmi.sistemasloginfo.com.br/k | stead                                    |                        |                            |                    |

Localizar o lote que foi gerado para a DSIC e clicar no botão Detalhe:

| Filtros 🔹         |              |              |         |                   |               |        |                 |     |
|-------------------|--------------|--------------|---------|-------------------|---------------|--------|-----------------|-----|
| colunas           |              |              |         |                   |               |        |                 |     |
| Pratocolio/Lote   | Conhecimento | Data Emissão | Cliente | Regime Aduaneiro  | Containers    | Saldo  | Shuação         | Açã |
| 2025/00000013     | 2023555      | 99/01/2025   |         | 01 Nacionalização | canga Genal   |        | Tiduk:          |     |
| 2025000000012     | 090130       | 99/07/2025   |         | on Nacionalização | carga caral   | 1.000  | Britishan       | 100 |
| 2025/2020/00/0011 | 302500012    | 08/03/2025   |         | 01 Narionakingko  | Carga Garal   | 25,000 | Problem         | •0  |
| 20250000000000    | 2002000111   | 68/17/2025   |         | 01 Nacionalização | Carigo Gerill | 23.000 | Ber Stimper 117 |     |
| 20250400000008    | 04599408610  | 08/01/2025   |         | 01 Nacionalização | carga Geral   | 5.000  | BY Elityat      |     |
| Anterior 1 2      |              | Printern e   |         |                   |               |        |                 |     |
|                   |              |              |         |                   |               |        |                 |     |
|                   |              |              |         |                   |               |        |                 |     |
|                   |              |              |         |                   |               |        |                 |     |
|                   |              |              |         |                   |               |        |                 |     |

Na tela de lotes é possível ver todos os detalhes da carga, incluindo as operações de descarga e carga:

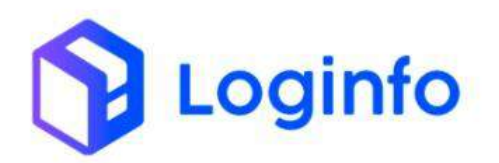

| $\odot$                                            |           | $\odot$            | 1                       | $\odot$               |                    | $\odot$                  | $\odot$                     | $\odot$                                                      | $\odot$     |
|----------------------------------------------------|-----------|--------------------|-------------------------|-----------------------|--------------------|--------------------------|-----------------------------|--------------------------------------------------------------|-------------|
| Em Digitação                                       | A         | gendado            | Aguarda                 | entic Extrad          | A Em               | (Iperação                | Em Ettoque                  | Aguardando Seide                                             | Fechado     |
| Lote<br>2025/00/00/0013                            |           |                    | Hu<br>01                | gine<br>Noconsiliz    | <b>x</b> 80        |                          |                             | Documento de Transporte<br>2025655 - 0540                    |             |
| Naster<br>2025/555 - DIRC                          |           |                    | Hc<br>20                | 7494<br>175555 - 1757 | 2                  |                          |                             | Data Emissão<br>osron acom                                   |             |
| Tipo Mercadoria<br>14-DSIC - DOCUMENTO SUBSIDIVAIO |           |                    | N                       | Rurela<br>DR. NORMAL  | 8                  |                          |                             | Tratarisetto<br>TC 1.LEEMACRO INEDINTIA                      |             |
| Importador                                         |           |                    | Pa                      | is de origen          | 1                  |                          |                             | NavloiAeronave   Ylagern/Voo<br>NavloiAeronave   Vlagern/Voo |             |
| OF de Dolar<br>0.00                                |           |                    | <b>Va</b><br>0.0        | for da CIF<br>10      |                    |                          |                             | Quantidade total<br>15.00                                    |             |
| Peso Bruto<br>500,00                               |           |                    | Pe<br>50                | sio Liquido<br>0.00   |                    |                          |                             | Clients<br>Despachante                                       |             |
| Avertas                                            |           |                    | D                       | Kathiora Pra          | sança Carga        |                          |                             |                                                              |             |
|                                                    |           |                    |                         | adonmices             | u                  | 0                        |                             |                                                              |             |
| CARGAS SERVIS YOM TARRENS 15100                    | NUES NOVI | MENTAÇÃO ESTOQUES  | UT THE REAL PROPERTY OF | DOCUMON               | ilais serviços tea | PEAGEN APRENDA           | о Рымыстино и               | NUENDAMONTO OCORREDNOMS ONTREPOSITO                          |             |
| Lote                                               | Produito  | Tipo               | Qtale                   | Peso                  | Deta               | End. Origen              |                             | End. Destino                                                 | fosporalive |
|                                                    |           | DESCARGA - INTRADA | 15.090                  | \$00,000              | 000102025 13:47:00 | ARMAZEM IMPORTAÇÃO       | TRAGENI 7 = 7 = =           | ANAZŹM MPORTACKO - TRIAGEM - 1 + 1 + +                       | Karrita dos |
| 2025000000013 - 20250000000000                     |           |                    |                         |                       |                    | SPACE AND A DECEMPTOR OF | Martin Colorest La Colorest |                                                              |             |

## 1.5 Registrar saída do veículo

Para registrar a saída do veículo, basta acessar a tela de RESVs, disponível na tela inicial do sistema, e clicar no botão vermelho para registrar de forma simplificada a saída da carga:

|                                                                                                    | Decu       | ie.                                                                               |                             |                     |        |          |          |                                        |          | Colora Const        |  |
|----------------------------------------------------------------------------------------------------|------------|-----------------------------------------------------------------------------------|-----------------------------|---------------------|--------|----------|----------|----------------------------------------|----------|---------------------|--|
|                                                                                                    | resy       |                                                                                   |                             |                     |        |          |          |                                        |          | Constant for Parson |  |
|                                                                                                    | Filtro     | 15 🚺                                                                              |                             |                     |        |          |          |                                        |          |                     |  |
|                                                                                                    | 447        | (D.5. 1)                                                                          | Promising or place to secur | 6-                  |        |          |          | <ul> <li>Nostrar Rnalizados</li> </ul> | 1        |                     |  |
| Normalization       Normalization       Normalinstanting in the Normaline time in the Normalization time in the                                                                                                    | COLU<br>ID | Barlos                                                                            | Cherante                    | Ferrada             | faile. | Operação | Velocio  | Manuta                                 | Model    | kites.              |  |
| Die         Discolaritation         Design         Discolaritation         Discolaritation <thdiscolaritation< th=""> <thdiscolaritation< th=""> <thd< td=""><td>3.746</td><td>Peso Liquidor (0.001)<br/>Produto:<br/>Documento:</td><td>09/07/2025 13:56:00</td><td>09/01/2025 13:59:00</td><td></td><td>Cerp</td><td>CERON</td><td>ANTONIO SENGIO CUNHA DE OLIVORA</td><td>Adres</td><td></td><td></td></thd<></thdiscolaritation<></thdiscolaritation<> | 3.746      | Peso Liquidor (0.001)<br>Produto:<br>Documento:                                   | 09/07/2025 13:56:00         | 09/01/2025 13:59:00 |        | Cerp     | CERON    | ANTONIO SENGIO CUNHA DE OLIVORA        | Adres    |                     |  |
|                                                                                                    | 3,755      | Cliente:<br>Peso Liquido: 0,000<br>Woduco:<br>Doturnetto: 04751765575<br>Olivore: | 11/11/2024 08:38:05         |                     |        | Descarge | NR-GARES | JOSE CAREOS VINNA SEUA                 | Taladien |                     |  |
|                                                                                                    | + 1/10     | etter Prisma -                                                                    |                             |                     |        |          |          |                                        |          |                     |  |
|                                                                                                    |            |                                                                                   |                             |                     |        |          |          |                                        |          |                     |  |
|                                                                                                    |            |                                                                                   |                             |                     |        |          |          |                                        |          |                     |  |
|                                                                                                    |            |                                                                                   |                             |                     |        |          |          |                                        |          |                     |  |
|                                                                                                    |            |                                                                                   |                             |                     |        |          |          |                                        |          |                     |  |
|                                                                                                    |            |                                                                                   |                             |                     |        |          |          |                                        |          |                     |  |
|                                                                                                    |            |                                                                                   |                             |                     |        |          |          |                                        |          |                     |  |
|                                                                                                    |            |                                                                                   |                             |                     |        |          |          |                                        |          |                     |  |
|                                                                                                    |            |                                                                                   |                             |                     |        |          |          |                                        |          |                     |  |
|                                                                                                    |            |                                                                                   |                             |                     |        |          |          |                                        |          |                     |  |
|                                                                                                    |            |                                                                                   |                             |                     |        |          |          |                                        |          |                     |  |
|                                                                                                    |            |                                                                                   |                             |                     |        |          |          |                                        |          |                     |  |
|                                                                                                    |            |                                                                                   |                             |                     |        |          |          |                                        |          |                     |  |
|                                                                                                    |            |                                                                                   |                             |                     |        |          |          |                                        |          |                     |  |
|                                                                                                    |            |                                                                                   |                             |                     |        |          |          |                                        |          |                     |  |
|                                                                                                    |            |                                                                                   |                             |                     |        |          |          |                                        |          |                     |  |
|                                                                                                    |            |                                                                                   |                             |                     |        |          |          |                                        |          |                     |  |
|                                                                                                    |            |                                                                                   |                             |                     |        |          |          |                                        |          |                     |  |
|                                                                                                    |            |                                                                                   |                             |                     |        |          |          |                                        |          |                     |  |
|                                                                                                    |            |                                                                                   |                             |                     |        |          |          |                                        |          |                     |  |
|                                                                                                    |            |                                                                                   |                             |                     |        |          |          |                                        |          |                     |  |
|                                                                                                    |            |                                                                                   |                             |                     |        |          |          |                                        |          |                     |  |
|                                                                                                    |            |                                                                                   |                             |                     |        |          |          |                                        |          |                     |  |
|                                                                                                    |            |                                                                                   |                             |                     |        |          |          |                                        |          |                     |  |